## **Mass Enrolling Students in Homerooms**

- 1. Access the PowerSchool Start Page.
- 2. Select a subgroup of students. (i.e., Usually a grade level)
- 3. When the list of students appears, choose **Select Students by Hand** from the **Student Functions** menu.

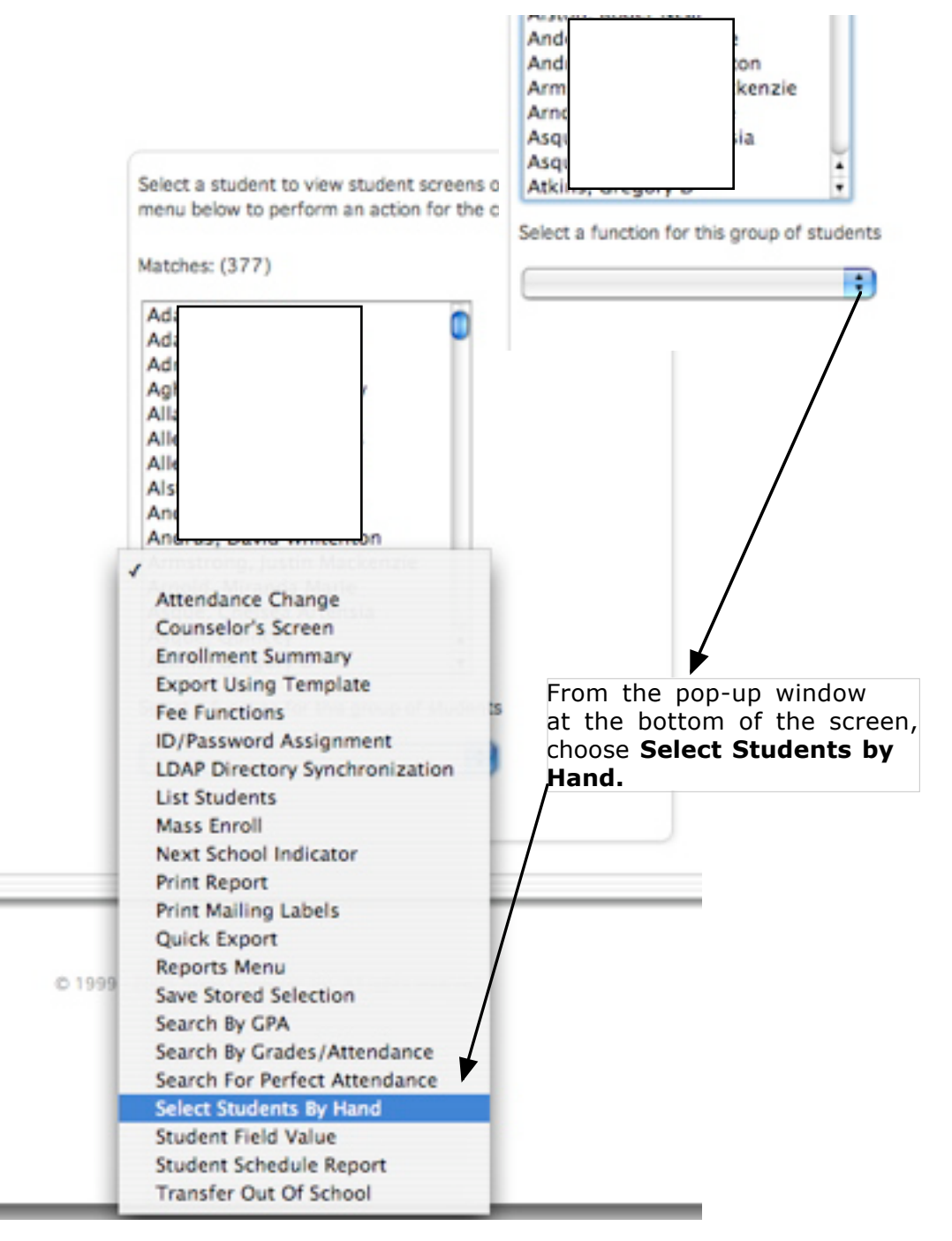

## 4. Select the desired students.

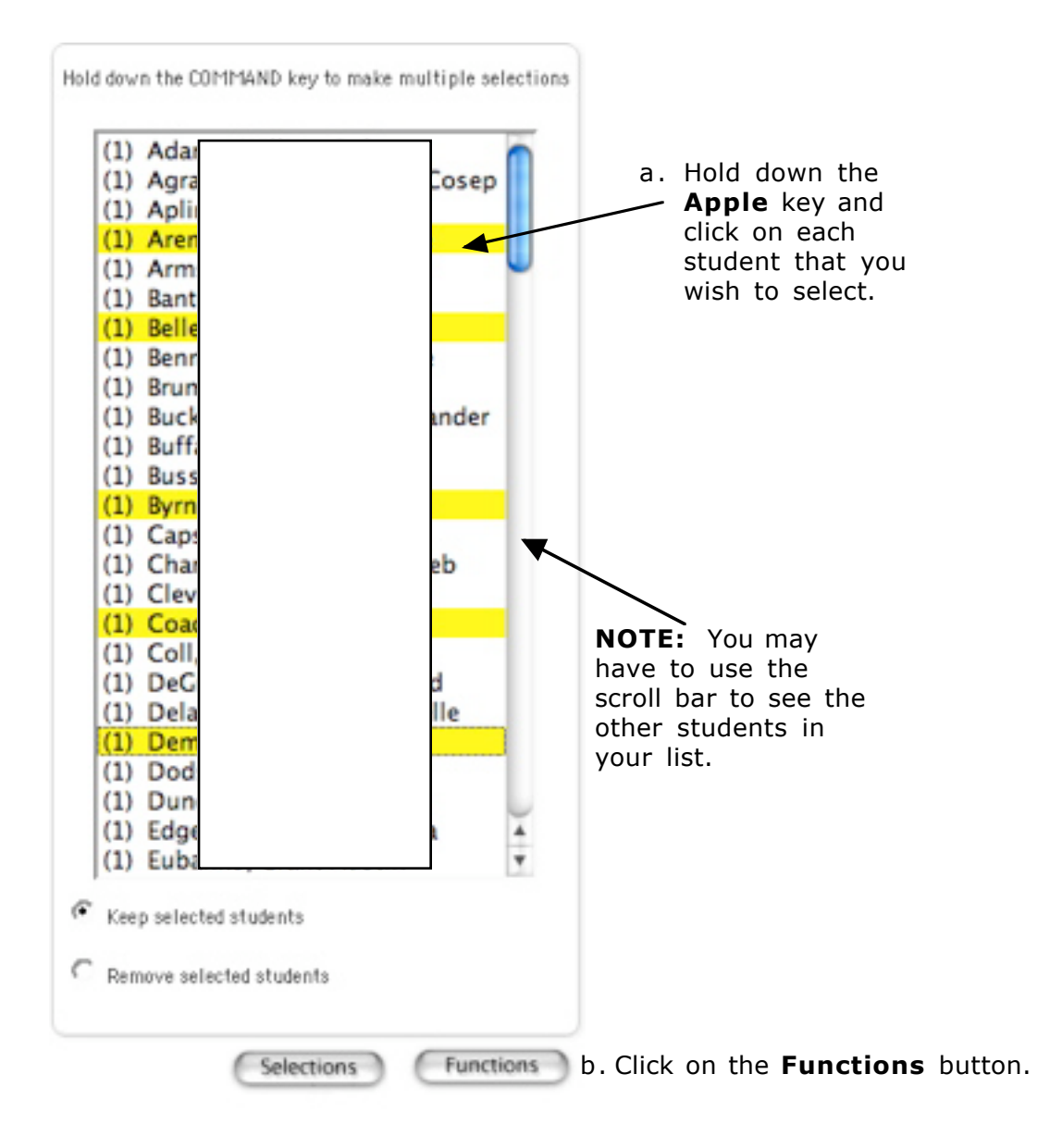

5. Choose Mass Enroll in Class on the Functions menu.

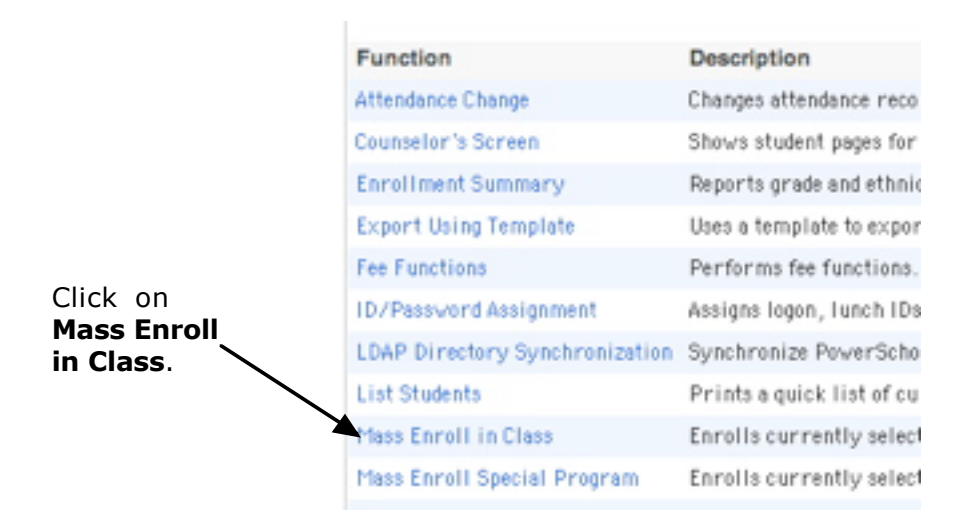

6. Enter the enrollment information for the group of selected students.

a. Type in the homeroom course code, followed by a period and the section number with no spaces.

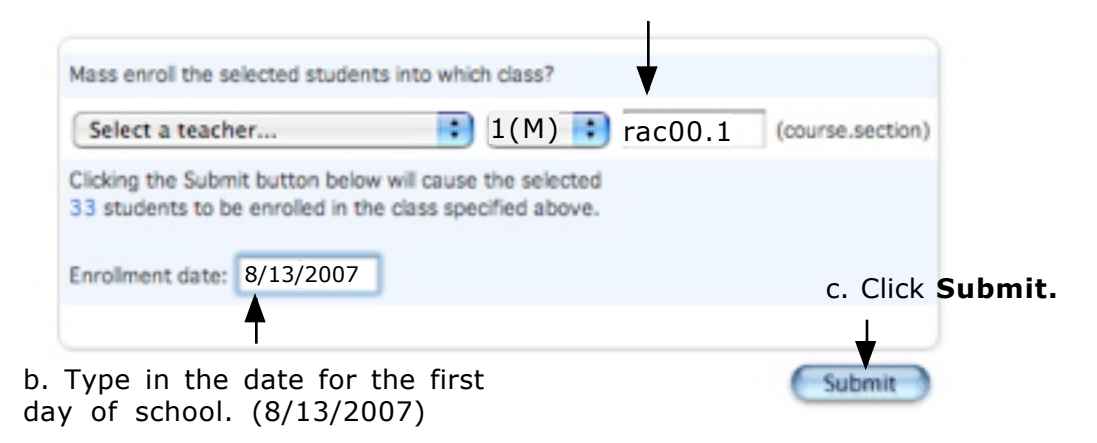

7. Continue in the same manner until all homerooms have been assigned.